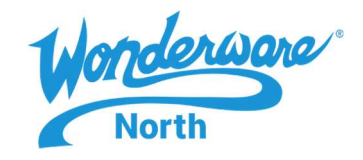

### SUMMARY

New Aveva software uses an activation-based licensing model. In order for this new model to work successfully, the License Server must be connected to the Internet and have access to Aveva's Activation Server. In some facilities, the controls network is behind a firewall, or on a closed network. so that the License Server does not have access to the Internet. This Tech Note will step you through the process of activating your licenses in and OFFLINE manner.

### SITUATION

Assumption for this Tech Note is that the latest Aveva License Manager and License Server are on the same computer.

1. On your desktop, Navigate and open the Aveva License Manager.

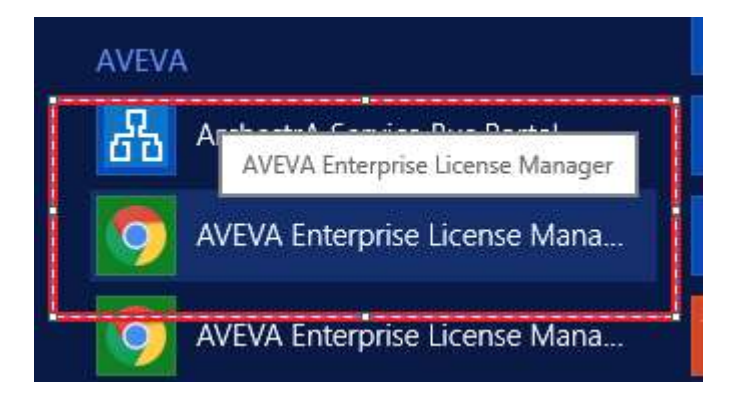

2. Using the menu, select Servers in the upper left corner

| -AV: | VA                            | Enterprise License Manager |               |               |             |        | www.server2012r2\a                            | dministrator 💄           |
|------|-------------------------------|----------------------------|---------------|---------------|-------------|--------|-----------------------------------------------|--------------------------|
| 🔳 Se | rvers                         | Remove Refresh Manage S    | ¢nc           |               |             |        |                                               | ¢                        |
|      | WWNSI<br>Descript<br>se Summa | ERVER2012R2                | s Reservation |               |             |        | License Server ID<br>WWNSERVER2012R2_2YKBZYAR | Status<br>Running<br>× P |
| Add  | Quantity                      | Deactivate Details         | Part Number   | Serial Number | Expiry Date | Status | Comment                                       | *                        |

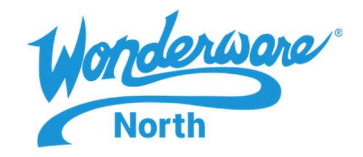

3. Select Activation Settings.

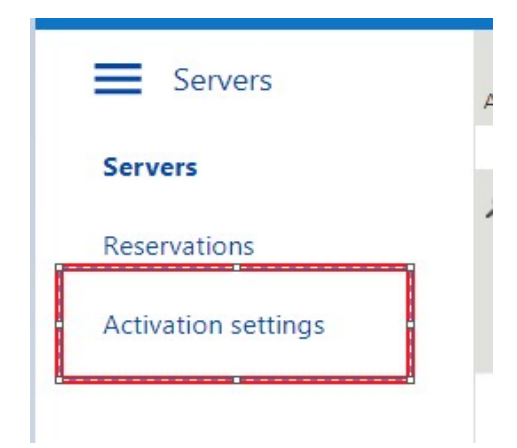

4. Under Activation Setting, select Offline Activation

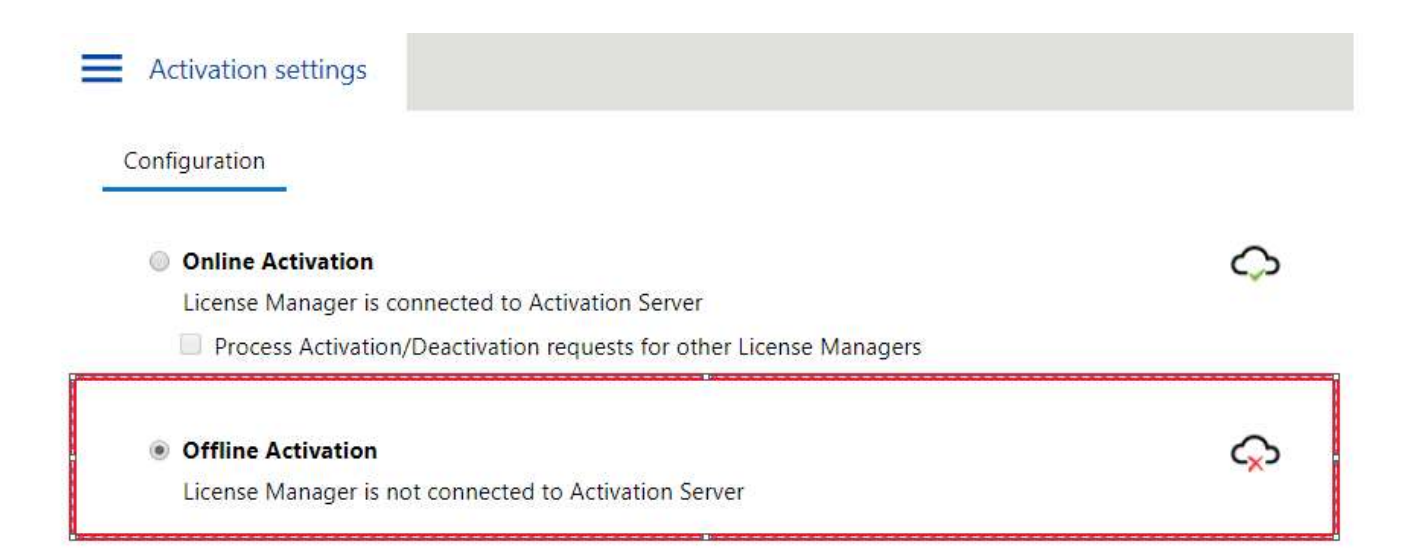

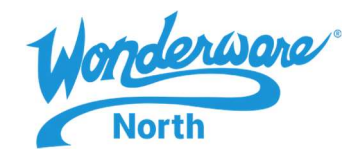

5. Notice in the upper right corner, the **Offline Activation** indication (cloud with red x)

|                       | terprise License Manager | WWNSERVER2012R2\Administrator |
|-----------------------|--------------------------|-------------------------------|
| E Servers             | Add Server               | Offlinė Activation 🕞 📀        |
| WWNSERVER2012R        | 2 💉                      |                               |
| Running<br>O Licenses |                          |                               |

6. Click the **Servers** icon again to return and select License Server icon.

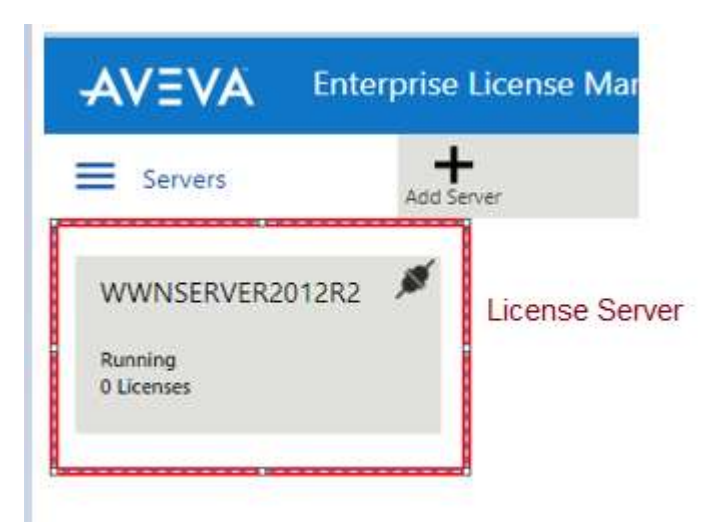

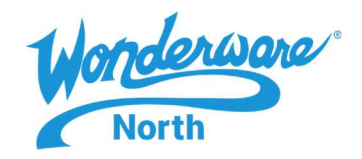

7. Click the Add License button,

| AVEVA                             | Enterprise License Manager |             |               |             |                  | WWNSERVER2012R2\Adm               | inistrator 💄             |
|-----------------------------------|----------------------------|-------------|---------------|-------------|------------------|-----------------------------------|--------------------------|
| Servers                           | Remove Refresh Manage S    | ф<br>упс    |               |             |                  | Offline Activation                | -                        |
| WWNSERV Description License Summa | VER2012R2                  | Reservation |               |             | Lice<br>WWNSERVE | nse Server ID<br>R2012R2_2YKBZYAR | Status<br>Running<br>× Ø |
| Quantity                          | Component Name             | Part Number | Serial Number | Expiry Date | Status           | Comment                           | *                        |
|                                   |                            |             |               |             |                  |                                   |                          |

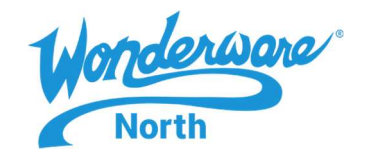

- 8. The License Activation popup appears to the right side.
  - 1. Click the ellipses button, then Browse and Select the License entitlement XML that you would receive in an Email (Step1)
  - 2. Once selected, the license entitlement will load into the License Manager. Click the box to the left to put a check box next to the license or licenses you would like to activate (Step 2)
  - 3. Click the Activate button in the bottom right of the License Activation window (Step 3)

| License Activation                                     | 1              |                     | License S<br>WWNSERVER201 | erver ID<br>I <b>2R2_2YKBZYAR</b> |
|--------------------------------------------------------|----------------|---------------------|---------------------------|-----------------------------------|
| WW-AdvDevStd2020Mar31-Licenses.xml                     |                | AdvDevStd2020Mar31  |                           | Remove                            |
| 2                                                      |                |                     |                           | <b>م</b> ×                        |
| Component Name                                         | Part Number    | Activation Code     | Quantity                  | Activated                         |
| AdvDe Studio 2017 Unlimited, 30day Demo<br>Consignment | AdvDev-99-P-17 | IEWC-I0Q0-C6BT-PTF7 |                           | No                                |
|                                                        |                |                     |                           |                                   |
|                                                        |                |                     |                           |                                   |
|                                                        |                |                     |                           |                                   |
|                                                        |                |                     |                           |                                   |
|                                                        |                |                     |                           |                                   |
|                                                        |                |                     |                           |                                   |
|                                                        |                |                     |                           |                                   |
|                                                        |                |                     |                           |                                   |
|                                                        |                |                     | 3                         |                                   |
|                                                        |                |                     |                           |                                   |
|                                                        |                |                     |                           |                                   |
|                                                        |                |                     | Close<br>A Li             | Activate<br>vate Windows          |
|                                                        |                |                     |                           | allando nomina Romainea           |

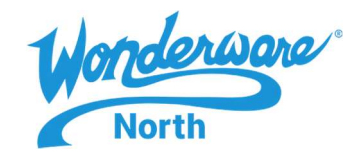

9. After a brief moment, the license in the License Manager list will show the status of "Pending Activation Request"

| Lic        | ense Summa | ary Features Summary Usage Det                          | ails Reservation |               |             |                          |         |    |
|------------|------------|---------------------------------------------------------|------------------|---------------|-------------|--------------------------|---------|----|
| Ac         |            | Deactivate Cancel Pending Actions Details               |                  |               |             |                          |         | ×Þ |
|            | Quantity   | Component Name                                          | Part Number      | Serial Number | Expiry Date | Status                   | Comment |    |
| <u>iii</u> | 1          | AdvDev Studio 2017 Unlimited, 30day Demo<br>Consignment | AdvDev-99-P-17   | T20022101-0   |             | Pending Activation Reque | est     | *  |
|            |            |                                                         |                  |               |             |                          |         |    |
|            |            |                                                         |                  |               |             |                          |         |    |
| l,         |            |                                                         |                  |               |             |                          |         |    |

- 10. Select the **Offline Activation** select menu in the upper right corner and notice it is now highlighted in yellow (Step 1)
- 11. Then from the menu, select the Request Activation/Deactivation button (Step 2)

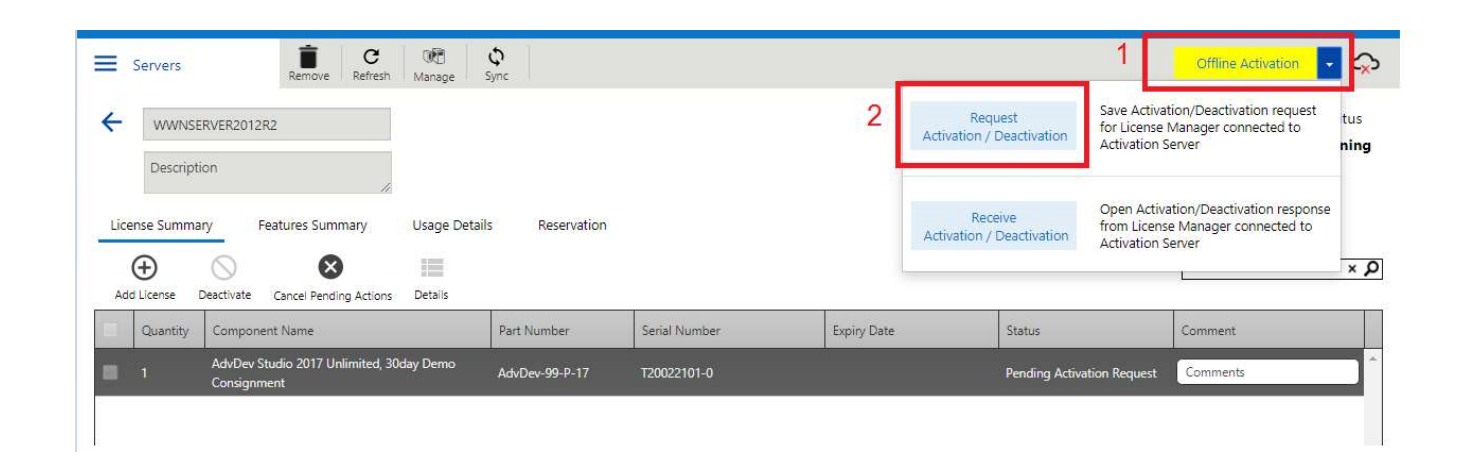

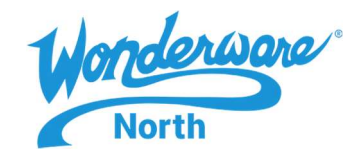

12. Click **YES** on the confirmation popup window that you wish to procedeed with the **Request Activation/Deactivation** for the licenses

| ener. | W INGINE                                    | Faithyninnei                                                       | Sellel Mutther                                               | expiry trate            | - ALGUUS |  |
|-------|---------------------------------------------|--------------------------------------------------------------------|--------------------------------------------------------------|-------------------------|----------|--|
|       | Confirmation                                |                                                                    |                                                              |                         |          |  |
|       | Are you sure you wa<br>Once the Activation/ | nt to Request Activation/Deact<br>Deactivation is requested it ner | ivation for these Licenses?<br>eds to be processed at the Ad | ctivation server level. |          |  |
|       |                                             |                                                                    |                                                              | No                      | Yes      |  |
|       |                                             |                                                                    |                                                              |                         |          |  |
|       |                                             |                                                                    |                                                              |                         |          |  |

13. After selecting Yes, you will be prompt to download and save the file starting with **Send**- (then your computer name with date stamp) **.sync**, as in the example below. This is called the **Send.sync** file. Save this to known location (like USB stick)

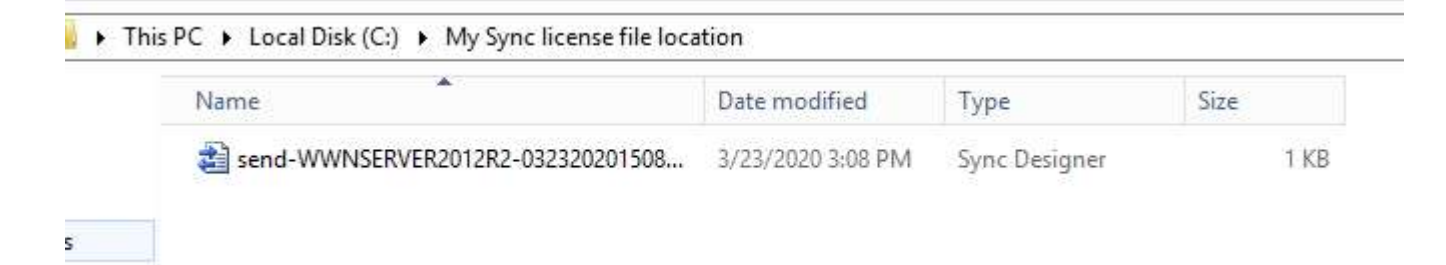

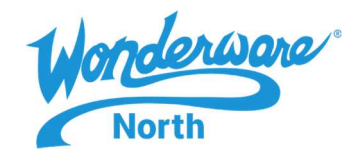

14. Take the downloaded **Send.Sync** file to a another computer that has Internet connection, open your browser and navigate to <a href="http://licenseactivation.wonderware.com">http://licenseactivation.wonderware.com</a>

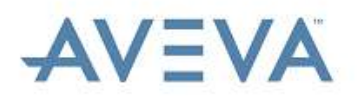

## Welcome to the license activation page!

In order to activate your licenses browse to the file that was generated by the License Manager. This file should have the following format:

send-servername-datetimestamp.sync

After you choose the file, type the "captcha" text you see in the image and press the Upload File button. After a few seconds you should be prompted to save a file that is being generated. This file should have the following format:

recv-servername-datetimestamp.sync

Save the file and load it into the License Manager

| File to upload * | No file colocted   |              |  |  |
|------------------|--------------------|--------------|--|--|
| Choose file      | No life selected   |              |  |  |
| Enter the Text Y | ou See in the Imag | ie *         |  |  |
|                  |                    |              |  |  |
|                  |                    |              |  |  |
| No.              | 282                | X .          |  |  |
| 4.1.1.27         |                    | 1949 - Q. H. |  |  |
|                  |                    |              |  |  |
| Links a min      |                    |              |  |  |

425 Caredean Drive, Horsham, PA 19044 Tel: 877.900.4996 www.wonderwarenorth.com

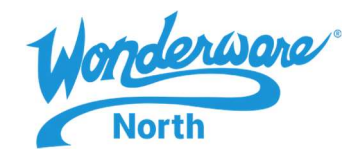

- 15. Click the **Choose File** (Step 1) and browse to locate the **.sync** file you brought from your offline computer.
- 16. Complete the Captcha information (Step 2) and select Upload File (Step 3)

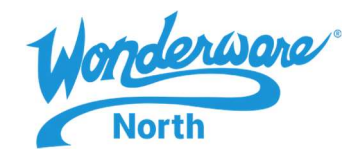

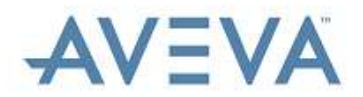

## Welcome to the license activation page!

In order to activate your licenses browse to the file that was generated by the License Manager. This file should have the following format:

send-servername-datetimestamp.sync

After you choose the file, type the "captcha" text you see in the image and press the Upload File button. After a few seconds you should be prompted to save a file that is being generated. This file should have the following format:

recv-servername-datetimestamp.sync

Save the file and load it into the License Manager

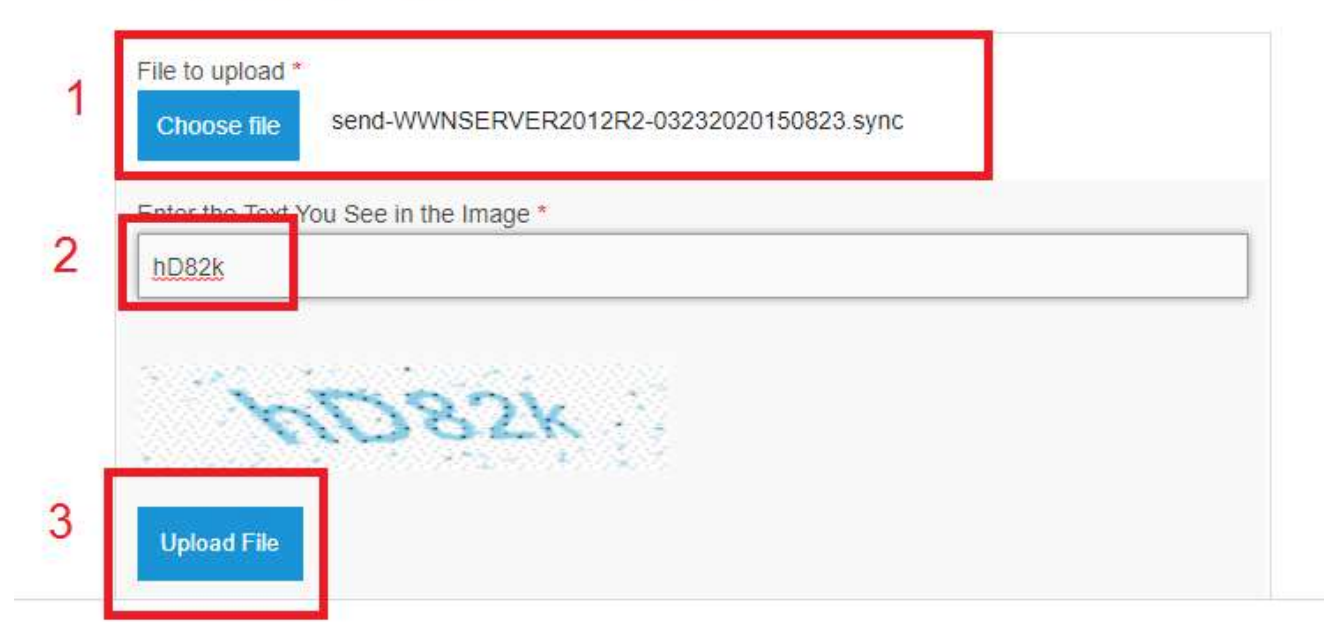

17. After a brief moment, you will be prompt to download and save the new file starting with REC- (computer name and date) .sync. This is the "Recv.sync" file. Save to your USB or known location

425 Caredean Drive, Horsham, PA 19044 Tel: 877.900.4996 www.wonderwarenorth.com

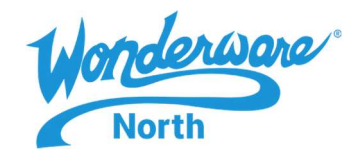

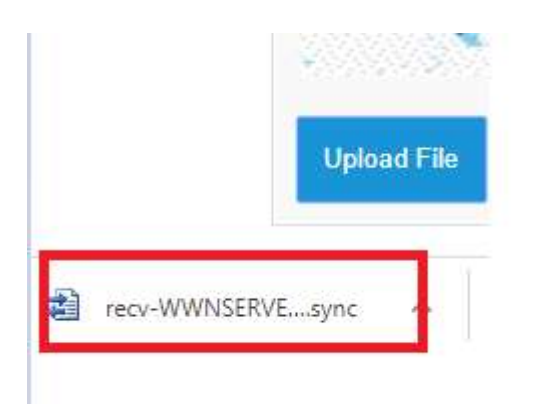

- 18. Return to the offline computer and copy the "**recv.sync**" that was just generated. Open the Aveva License Manager, if it was closed.
- 19. Select the yellow Offline Activation dropdown then select "Receive Activation / Deactivation"

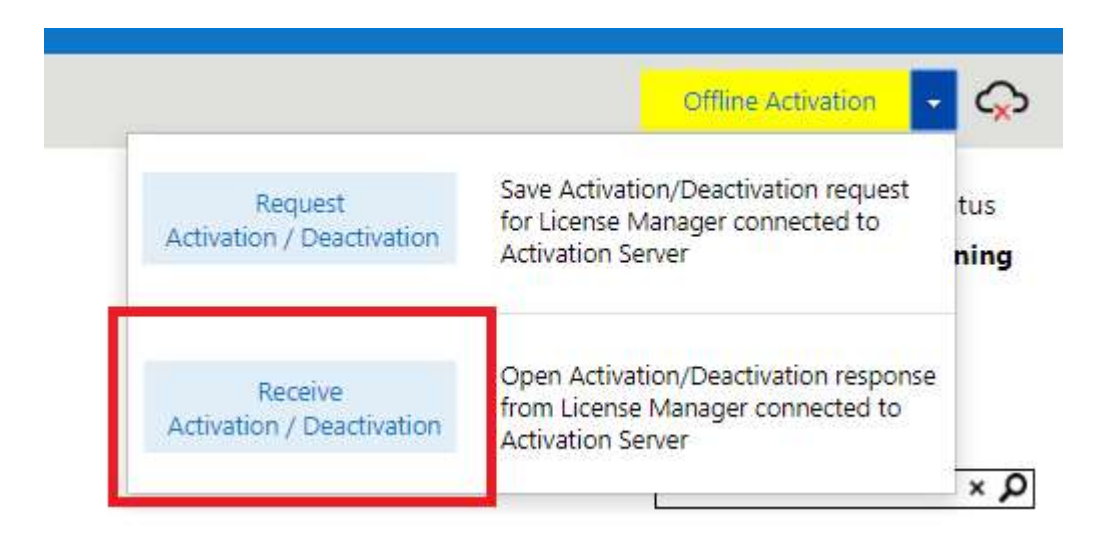

20. Browse for the "recv.sync" file and select it.

21. After a brief moment, the screen will get darker during the activating process, the license will show as Activated

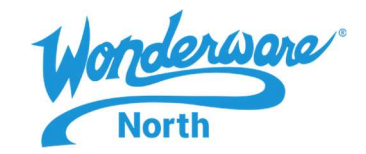

# Tech Note: Aveva Licensing – Activating your License Offline

| Servers     | Remove Refresh Manage                          | ې<br>Sync          |               |             |                  | Offline Activation 🔹 📿                           |
|-------------|------------------------------------------------|--------------------|---------------|-------------|------------------|--------------------------------------------------|
| Desci       | NSERVER2012R2 ription Features Summary Usage D | etails Reservation |               |             | Lice<br>WWNSERVE | nse Server ID Status<br>R2012R2_2YKBZYAR Running |
| Add License | Deactivate Details                             | Part Number        | Serial Number | Evnin/ Date | Status           | Comment                                          |
|             | AdvDev Studio 2017 Unlimited, 30day Demo       | AdvDev-99-P-17     | T20022101-0   | 3/31/2020   | Activated        |                                                  |

#### Notes:

1. The same steps will be taken when you **Activate** a license OFFLINE are required to **Deactivate** a license.

In the License manager, you would click "Deactivate" instead of Activate. Then follow through the steps mentioned above

2. If you have any problems, please contact us by email at <a href="mailto:support@wonderwarenorth.com">support@wonderwarenorth.com</a> or calling tech support at 1-877-900-4996